# **PROCEDURE INVIO RISULTATI E SPOSTAMENTI GARA**

Accedere al sito PGS Varese: <u>https://www.varese-pgslombardia.org</u>

#### Selezionare la voce "CAMPIONATI"

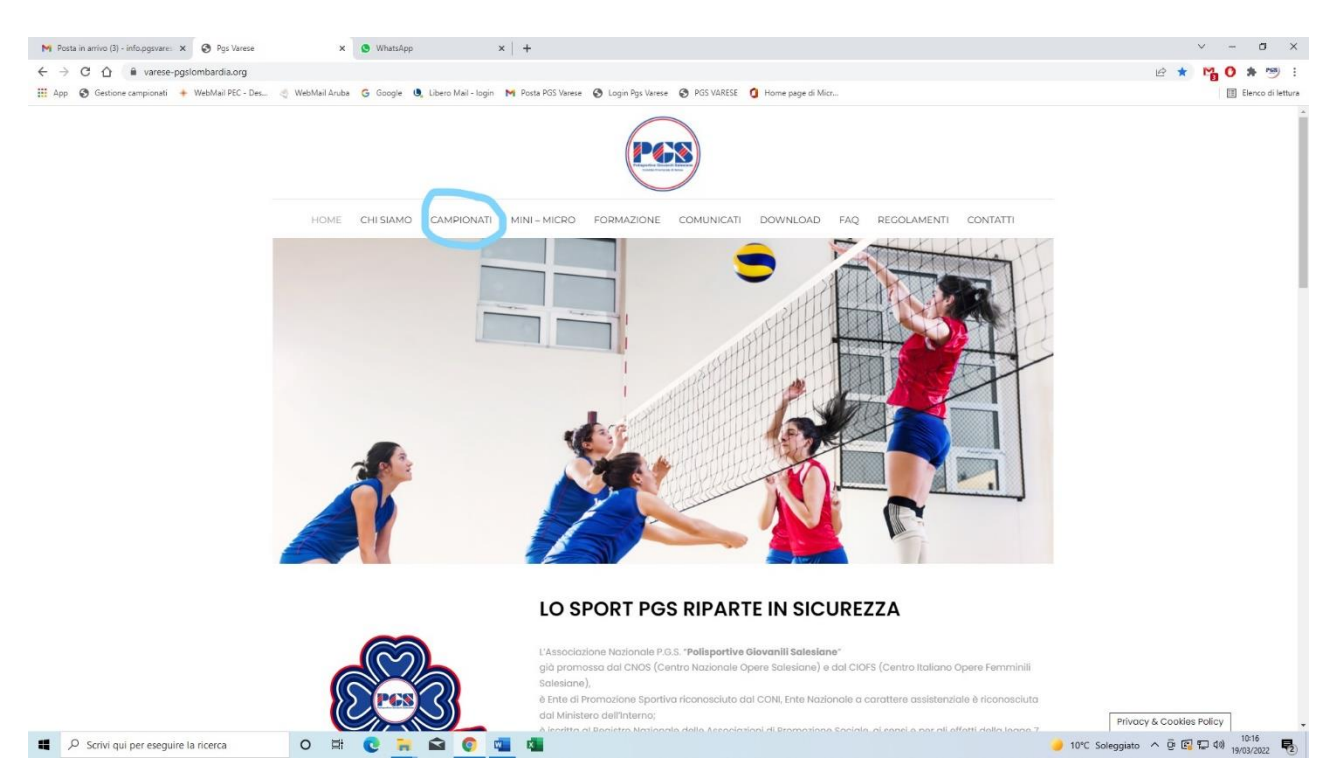

#### Selezionare la voce "RICERCA RISULTATI E CLASSIFICHE"

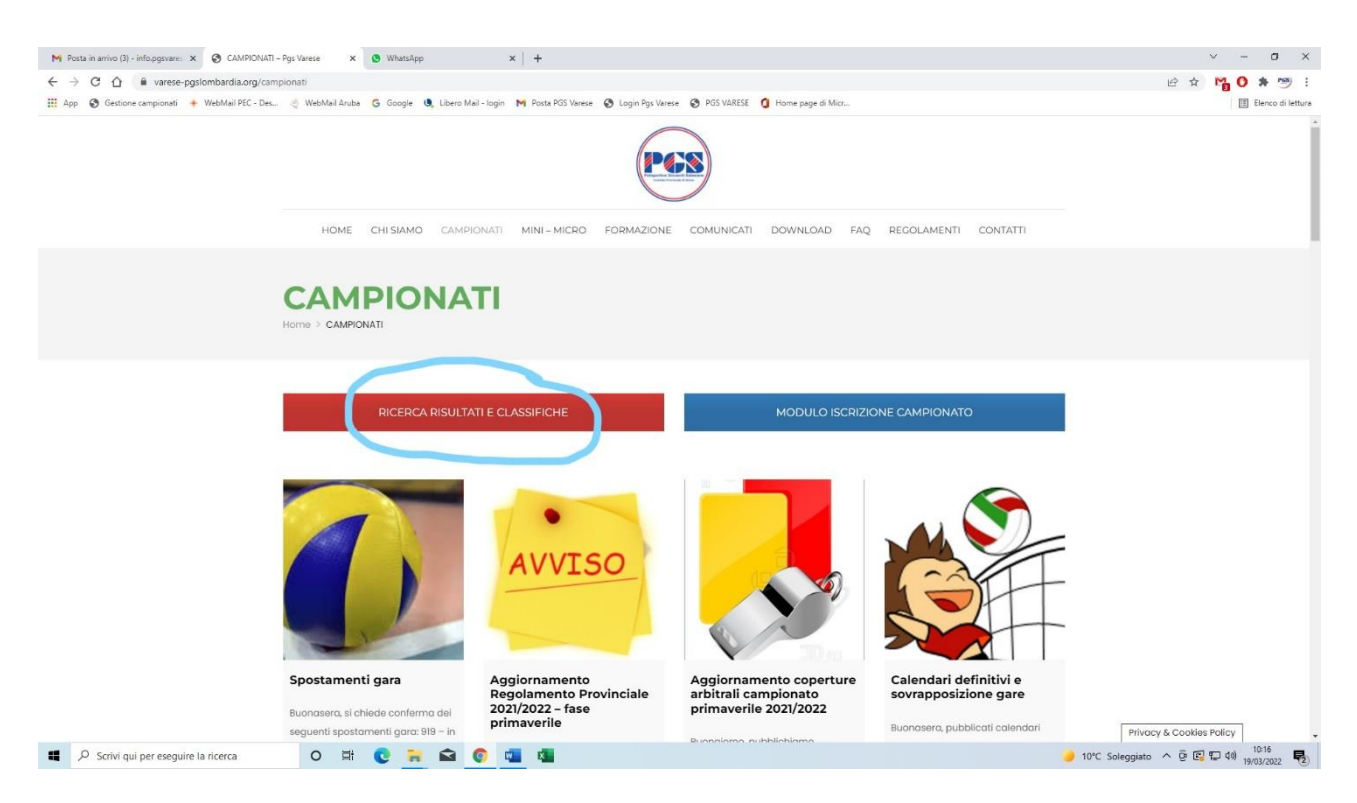

### Accedere tramite l'icona di LOGIN

| M Posta in amiro (3) - info papares: x 🔞 CAMPIONATI - Pgs Varese x 🗞 Gestione campionali - Dashboss: x 🕲 WhatsApp x + |                                                                                                |                                        |                                               |                                     |                               |                    |                                                 |  |  |  |
|----------------------------------------------------------------------------------------------------|------------------------------------------------------------------------------------------------|----------------------------------------|-----------------------------------------------|-------------------------------------|-------------------------------|--------------------|-------------------------------------------------|--|--|--|
| $\leftrightarrow \rightarrow$                                                                                         | C C 1 e gestionecampionali.l/webapp/app/index.php?public.key=db8b2797bba17f34da826951185241125 |                                        |                                               |                                     |                               |                    |                                                 |  |  |  |
| GC C                                                                                                    |                                                                                                | 🔸 WebMail PEC - Des 🦪 WebM             | lail Anuba G Google 🖲, Libero Mail-login Mi ƙ | Posta PGS Varese 📀 Login Pgs Varese | PGS VARESE  Home page di Micr |                    | Elenco di lettura                               |  |  |  |
| <b>6</b> 0                                                                                                    | Dashboard                                                                                      | Dashboard PGS Varese                   |                                               |                                     |                               |                    |                                                 |  |  |  |
| ∰<br>₽                                                                                                    | Ŷ                                                                                              | 333<br>gare                            | 201 78<br>SQUAR                               | RE                                  | 113<br>CAMP                   | marzo<br>19        | SABATO<br>10:16 am                              |  |  |  |
| Ш                                                                                                    | Prossin                                                                                        | ni eventi                              |                                               |                                     |                               |                    |                                                 |  |  |  |
|                                                                                                    | Pallavolo                                                                                      |                                        |                                               |                                     |                               |                    | Cerca:                                          |  |  |  |
|                                                                                                    | Categoria                                                                                      | Data Împianto                          | Casa                                          |                                     | Trasferta                     |                    |                                                 |  |  |  |
|                                                                                                    | U16<br>femminile                                                                               | 19/3/22<br>15:30 Oratorio Cuoricino    | Cuoricino Cuoricino                           |                                     | Excelsion                     |                    |                                                 |  |  |  |
|                                                                                                    | Libera<br>femminile                                                                            | 19/3/22<br>17:00 Oratorio San Luigi    | CS San Maurizio                               |                                     | OMC 2000                      |                    |                                                 |  |  |  |
|                                                                                                    | U18<br>femminile                                                                               | 19/3/22<br>18:00 Scuole Medie Cuveglio | Blu Volley Rossa                              |                                     | San Carlo                     |                    |                                                 |  |  |  |
|                                                                                                    | U16<br>femminile                                                                               | 19/3/22<br>18:30 Oratorio Sacro Cuore  | Union Oratori Castellanza                     |                                     | Elpis 2001                    |                    |                                                 |  |  |  |
|                                                                                                    | U20<br>femminile                                                                               | 19/3/22<br>19:00 Scuole Medie Ferno    | Pall. Lonate                                  |                                     | Atlas San Fermo               |                    |                                                 |  |  |  |
|                                                                                                    |                                                                                                |                                        |                                               |                                     |                               | < Precidente 1 2 3 | 4 5 12 Successivo >                             |  |  |  |
| <b>4</b> <i>P</i>                                                                                                    | ©2022 - Gestione<br>Scrivi qui per es                                                          | eguire la ricerca O                    | # 0 🔒 🖬 🕯 🖉                                   | ¢ <b>a</b>                          |                               | 🤳 10'              | °C Soleggiato ∧ ♀ 🕼 💭 40) 10:16<br>19/03/2022 🔩 |  |  |  |

## Inserire credenziali (USERNAME e PASSWORD)

| ) Gestione campionati: Login Page 🗙 🚺 (1) Whats/  | xpp ×                    | +                                 |                     |
|---------------------------------------------------|--------------------------|-----------------------------------|---------------------|
| age=login                                         |                          |                                   |                     |
| 🖡 Google 🕘 Libero Mail - Iogin 🛛 M Posta PGS Vare | ese 🚯 Login Pgs Varese   | S PGS VARESE                      | 1 Home page di Micr |
|                                                   | ACCE<br>SQUA             | SSO<br>DRE<br>ali per continuare. |                     |
|                                                   | Enter username           |                                   | 2                   |
|                                                   | Password                 |                                   | <b>A</b>            |
|                                                   | Log                      | in                                |                     |
| ©2                                                | 022 - Gestione campionat | i                                 |                     |

# Selezionare la voce "STRUMENTI" per accedere ai sottomenù "INSERIMENTO RISULTATI" oppure "SPOSTAMENTI/RINVII"

| M Posta in anrino (3) - info posare: X 🕲 CAMPIONATI - Pgs Varese X 🥹 Gestione campionati - Dashbox: X 🚯 (1) WhatApp X   + |                                                      |                                                             |                                |                         |  |  |  |  |  |
|----------------------------------------------------------------------------------------------------|------------------------------------------------------|-------------------------------------------------------------|--------------------------------|-------------------------|--|--|--|--|--|
| 🗧 🔆 C 🗘 🕯 gestionecampionati.it/webapp/index.php?imain.page=dashboard#                                                    |                                                      |                                                             |                                |                         |  |  |  |  |  |
| III App 🔇 Gestione campionati                                                                                             | 🔶 WebMail PEC - Des 👌 WebMail Aruba 🔓 Google 🕚       | , Libero Mail - Iogin 🛛 Posta PGS Varese 🔇 Login Pgs Varese | PGS VARESE 1 Home page di Micr | 📰 Elenco di lettura     |  |  |  |  |  |
| GESTIONE                                                                                                    |                                                      |                                                             |                                |                         |  |  |  |  |  |
| MENÛ PRINCIPALE                                                                                                    | Dashboard PGS Varese                                 |                                                             |                                |                         |  |  |  |  |  |
| 🚳 Dashboard                                                                                                    |                                                      |                                                             |                                |                         |  |  |  |  |  |
| 🗰 Calendari                                                                                                    | 333                                                  | 78                                                          | 🛖 113                          | marzo SABATO            |  |  |  |  |  |
| 😤 Risultati                                                                                                    | GARE                                                 | SQUADRE                                                     | самен                          | 19 10:30 am             |  |  |  |  |  |
| <u>i≡ Classific</u> he                                                                                                    |                                                      |                                                             |                                |                         |  |  |  |  |  |
| ot Strumenti                                                                                                    | Prossimi eventi                                      |                                                             |                                |                         |  |  |  |  |  |
| Inserimento risultati                                                                                                    | Pallavolo                                            |                                                             |                                |                         |  |  |  |  |  |
| Spostamenti/Rinvii                                                                                                    |                                                      |                                                             |                                | Cerca:                  |  |  |  |  |  |
|                                                                                                    | Categoria Data Impianto                              | Casa                                                        | Trasferta                      |                         |  |  |  |  |  |
|                                                                                                    | 10/2/22                                              |                                                             |                                |                         |  |  |  |  |  |
|                                                                                                    | ferminile 15:30 Oratorio Cuoricino                   | Cuoricino Cuoricino                                         | Excelsion                      |                         |  |  |  |  |  |
|                                                                                                    | Libera 19/3/22<br>ferminile 17:00 Oratorio San Luigi | CS San Maurizio                                             | ОМС 2000                       |                         |  |  |  |  |  |
|                                                                                                    | U18 19/3/22<br>femminile 18:00 Scuole Medie Cuveglio | Blu Volley Rossa                                            | San Carlo                      |                         |  |  |  |  |  |
|                                                                                                    | U16 19/3/22<br>femminile 18:30 Oratorio Sacro Cuore  | Union Oratori Castellanza                                   | Elpis 2001                     |                         |  |  |  |  |  |
|                                                                                                    | U20 19/3/22<br>femminile 19:00 Scuole Medie Ferno    | Pall. Lonate                                                | Atlas San Fermo                |                         |  |  |  |  |  |
|                                                                                                    |                                                      |                                                             | 4. Precidenter 1               | 2 3 4 5 12 Successivo > |  |  |  |  |  |
|                                                                                                    |                                                      |                                                             |                                |                         |  |  |  |  |  |
|                                                                                                    | ©2022 - Gestione campionati                          |                                                             |                                |                         |  |  |  |  |  |
| 📕 🔎 Scrivi qui per esegu                                                                                                  | re la ricerca O 🖽 💽 🐂                                | 🖴 🏮 📹 🚳                                                     |                                |                         |  |  |  |  |  |

Manuale in formato PDF, riportante i passaggi per l'inserimento dei dati relativi agli spostamenti o all'invio risultati, consultabile nella sezione "DOWNLOAD" del sito PGS Varese.